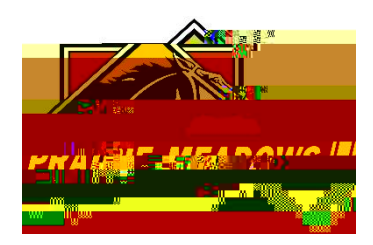

## How To Reset My Password

1. Log into the grantee portal <u>https://grantrequest.com/SID\_1343?SA=AM</u>

|                                                                                                    | <i>V.S.</i>                                        |
|----------------------------------------------------------------------------------------------------|----------------------------------------------------|
| htattasi wengi fakat                                                                                            |                                                    |
| Please Sion In.                                                                                                 |                                                    |
| Kowikranné. Provišky erazat 1930 et 1950 Elektro a minora angeren angeren.                                      |                                                    |
| The search of the standard and the second second second second second second second second second second second |                                                    |
|                                                                                                    | - Select"New Applicant"                            |
| d##baar and a second and a second and a second a second a second a second a second a second a second a second a | If you have an established account on this sustant |
| ryourrenninauuress                                                                                              | -Enter-Colleg                                      |
| Tick the Tigner button                                                                                          | an r.                                              |
| icappingate anano accinit 'a garenounamentan'i te mar                                                           | " " " " " " " " " " " " " " " " " " "              |
| Yansawarda                                                                                                    | Te-Moil.                                           |
|                                                                                                    |                                                    |
|                                                                                                    |                                                    |
|                                                                                                    |                                                    |
|                                                                                                    |                                                    |
| 2. Input your email address                                                                                     |                                                    |

- 1 5
- 3. # <sup>·</sup> · 7 <sup>·</sup>h
- 4. An email will be sent to the email address provided. This email will contain the temporary password.

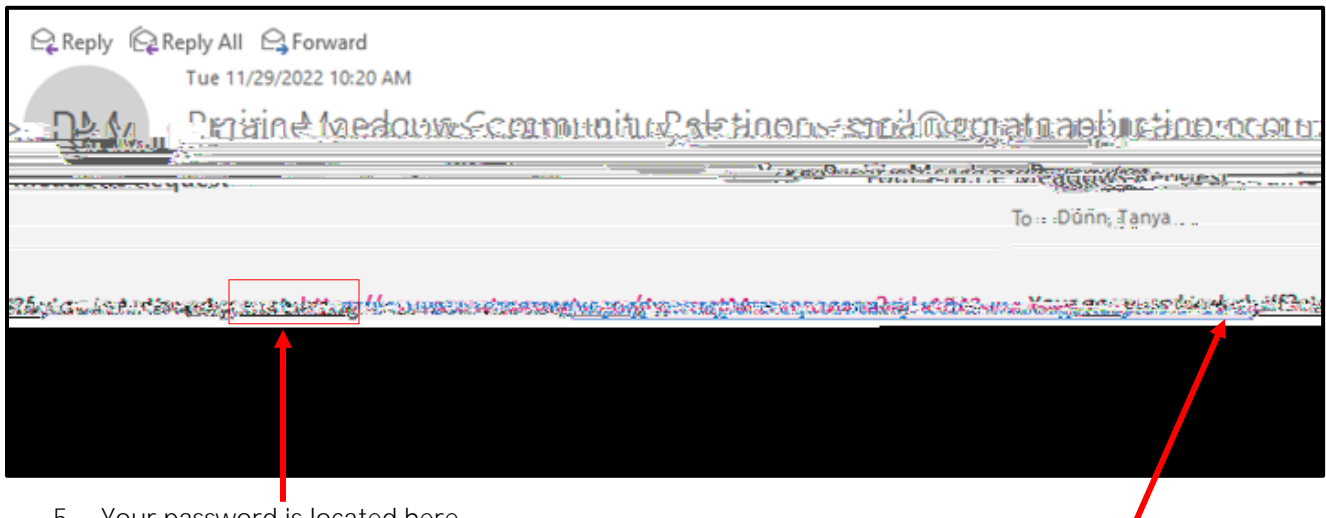

- 5. Your password is located here.
- 6. Click on the link that is included in the email (this will take you back to the grantee portal)

b. Your two new passwords did not match

## 12. You will need to re-enter

- a. ' # 'h ' your email
- b. Enter your new password in the second box
- C. #

|   | PRIMILE DESTROAS                                                                                   |             |
|---|----------------------------------------------------------------------------------------------------|-------------|
|   | Invalid password.                                                                                  |             |
|   | rdi i                                                                                              | Current Ras |
| 0 | contain at least, 12 shararters, with at least three of the following character twoes: j.gwer.case |             |
| ) | Vodate                                                                                             |             |

## 13. # · · · y · · ox

14. When your passwords have been changed you will have access to the grantee portal

| Applications                  |                             |
|-------------------------------|-----------------------------|
|                               | M <u>aria di Sula di sa</u> |
| Show In Progress Applications | Statistics of C             |
|                               |                             |